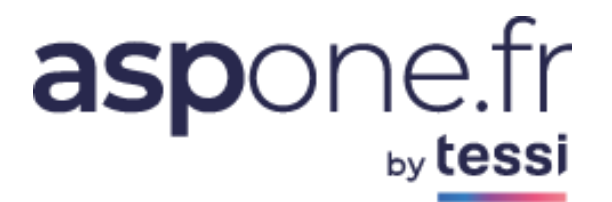

# Configuration du client de messagerie

# Exemple avec Outlook 2016

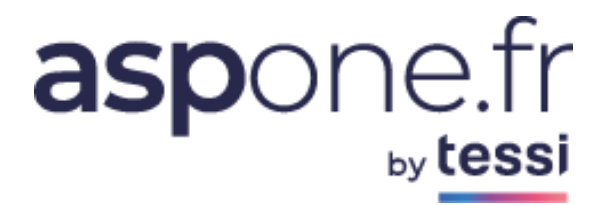

## **Vos données importantes :**

- Votre nom de connexion et de messagerie : votre\_adresse@aspone.fr
- Votre mot de passe : xxxxxxxx

## Rappel :

Nous vous rappelons que vous pouvez également accéder à votre messagerie ASPOne par l'intermédiaire de notre **Webmail** :

https://www.aspone.fr/webmail

*Vous trouverez également sur le site* **<u>ASPOne.fr</u>** *les différentes versions des navigateurs et clients de messagerie requises pour utiliser les fonctionnalités du Portail Internet Déclaratif.* 

*Vous trouverez en Annexe A les différents moyens d'accès à l'assistance technique.* 

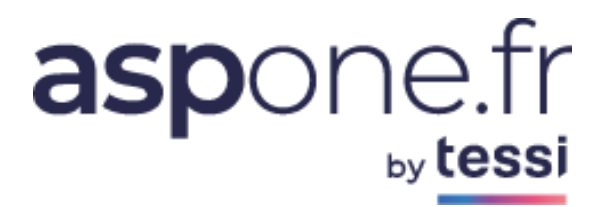

# SOMMAIRE

| 1. ( | CONFIG | GURATION CLIENT DE MESSAGERIE              | . 4 |
|------|--------|--------------------------------------------|-----|
|      | 1.1.   | Ajout d'un nouveau compte                  | . 4 |
| 2. F | Paramè | tres de la messagerie Internet             | . 8 |
|      | 2.1.   | Format des Mails                           | . 8 |
|      | 2.2.   | Utilisateurs dont le FAI bloque le port 25 | 10  |
|      | 2.3.   | Internet Security Warning                  | 12  |
| In   | format | tion sur la mise en place du correctif     | 12  |
| Ann  | nexe A | : Assistance utilisateurs                  | 13  |

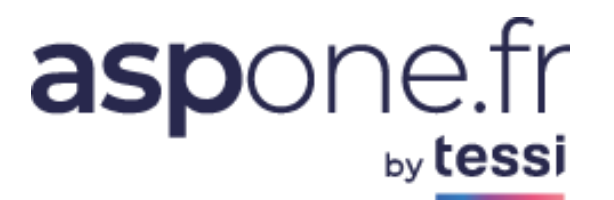

## **1. CONFIGURATION CLIENT DE MESSAGERIE**

Pour envoyer et recevoir du courrier par le biais d'un client de messagerie, vous devez créer le compte ASPOne.fr qui vous a été attribué lors de votre inscription (sous la forme *votre\_adresse@aspone.fr*).

### 1.1. Ajout d'un nouveau compte

1. Démarrez Outlook, puis dans le menu Fichier - Informations,

Cliquez sur Ajouter un compte :

+ Ajouter un compte

2. Saisir votre adresse de courrier aspone.fr, cochez « Configurer mon compte manuellement » puis cliquez sur **Connexion**.

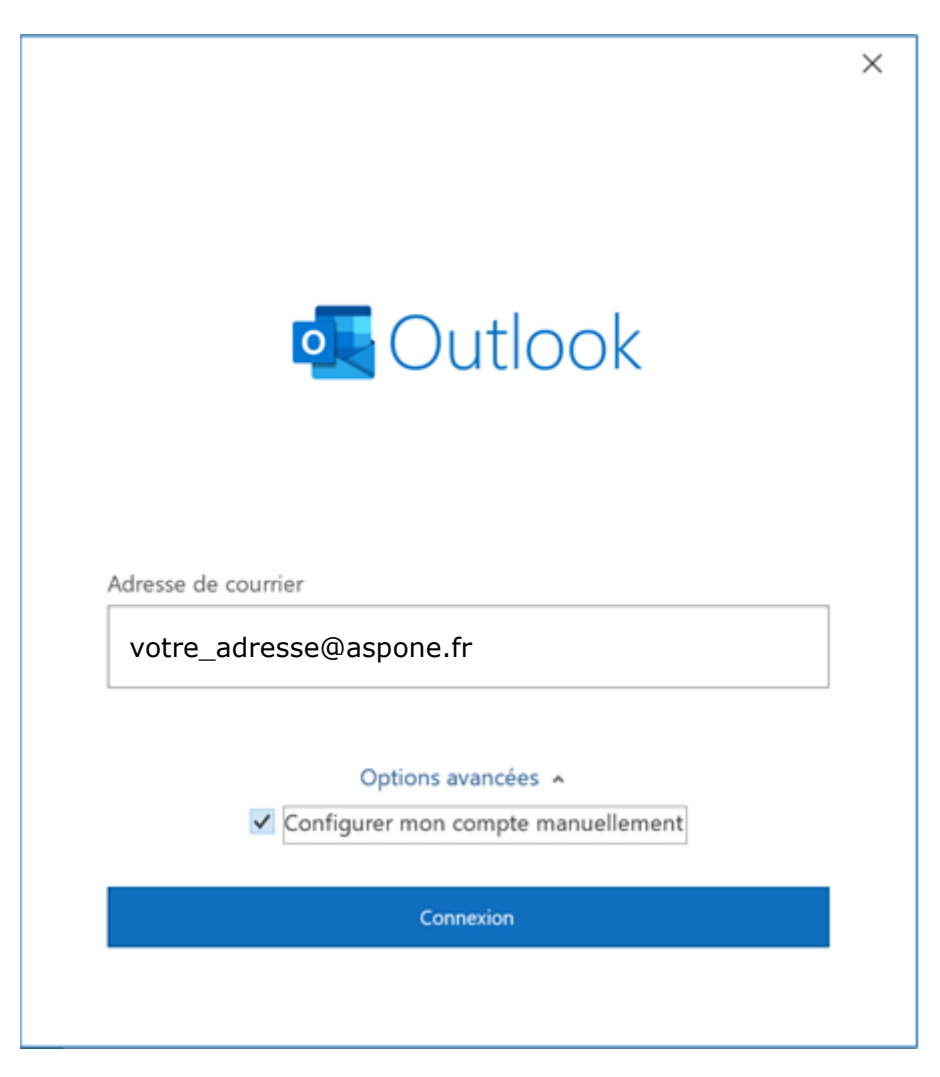

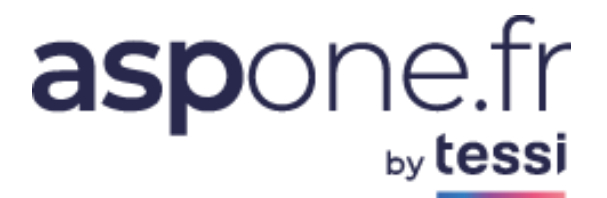

3. Sélectionnez « POP » pour pouvoir paramétrer les serveurs POP et SMTP :

|   |               |             |                                           |        | × |
|---|---------------|-------------|-------------------------------------------|--------|---|
|   | outlook       |             |                                           |        |   |
|   | Configuration | avancée     |                                           |        |   |
|   | Microsoft 365 | Outlook.com | Exchange                                  | Google |   |
|   |               |             | 8                                         |        |   |
|   | POP           | IMAP        | Exchange 2013<br>ou version<br>antérieure |        |   |
|   |               |             |                                           |        |   |
| ſ | Précédent     |             |                                           |        |   |
|   |               |             |                                           |        |   |

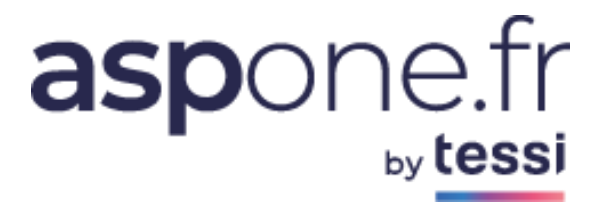

4. Saisir les informations telles qu'indiquées ci-dessous puis cliquer sur Suivant :

|                 | ties de compt                | eror        |                |                       |
|-----------------|------------------------------|-------------|----------------|-----------------------|
| adresse (       | Daspone.fr                   |             |                | (Ce n'est pas vous    |
| Courrier        | entrant                      |             |                |                       |
| Serveur         | pop.aspone.fr                |             | Port           | 995                   |
| ✓ Ce se         | rveur nécessite u            | ine connexi | on chiffrée (S | SL/TLS)               |
| Exige           | r l'authentificatio<br>exion | n par mot c | de passe sécu  | risé (SPA) lors de la |
| Courrier        | sortant                      |             |                |                       |
| Serveur         | mail.aspone.fr               |             |                | Port 25               |
| Méthode         | e de chiffrement             | SSL/TLS     | -              |                       |
| ✓ Exige<br>conn | r l'authentificatio<br>exion | n par mot c | de passe sécu  | risé (SPA) lors de la |
| Remise o        | les messages                 |             |                |                       |
| Utilis          | er un fichier de d           | onnées exis | stant          |                       |
|                 |                              |             | Parcourir      |                       |
|                 |                              |             |                |                       |

**Attention** : pour les utilisateurs d'anciens clients de messagerie (Outlook Express, 2000, ...), vous pouvez utiliser le port **465 en SSL** pour le paramétrage du courrier sortant (SMTP).

Veuillez également noter que certains FAI bloquent le port 25, dans ce cas veuillez vous référer au paragraphe <u>Utilisateurs dont le FAI bloque le port 25</u>.

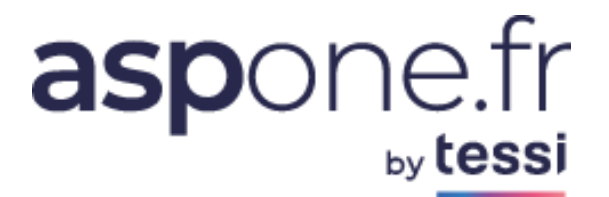

5 Saisissez le mot de passe de votre compte ASPOne.

Ce mot de passe est celui que vous avez-vous-même défini lors de votre inscription ou réinitialisation du mot de passe. C'est ce même mot de passe qui vous permettra d'accéder à votre espace privé sur le portail.

| Paramètres de compte POP |                       |
|--------------------------|-----------------------|
| re adresse@aspone.fr     | (Ce n'est pas vous ?) |
| Mot de passe             |                       |
| *****                    | <u></u>               |
|                          |                       |
|                          |                       |
|                          |                       |
|                          |                       |
|                          |                       |
|                          |                       |
|                          |                       |
|                          |                       |
|                          |                       |
|                          |                       |
|                          |                       |
| Précédent                | Connexion             |
|                          |                       |

Un écran vous affiche ensuite la confirmation de l'ajout. Cliquez sur « **Terminer** » pour finaliser l'opération.

# aspone.fr

|                                                                                                    | × |
|----------------------------------------------------------------------------------------------------|---|
| Outlook                                                                                                    |   |
|                                                                                                    |   |
| Le compte a été ajouté                                                                                                    | _ |
| POP<br>votre adresse @aspone.fr                                                                                                    |   |
|                                                                                                    |   |
|                                                                                                    |   |
|                                                                                                    |   |
|                                                                                                    |   |
|                                                                                                    |   |
| Aigutor uno gutro adresso de courrier                                                                                                    |   |
| Ajouter une autre adresse de courrier                                                                                                    |   |
| Ajouter une autre adresse de courrier<br>Adresse de courrier Suivant                                                                                                    |   |
| Ajouter une autre adresse de courrier<br>Adresse de courrier<br>Options avancées A                                                                                                    |   |
| Ajouter une autre adresse de courrier<br>Adresse de courrier Suivant<br>Options avancées A<br>Configurer mon compte manuellement                                                                     |   |
| Ajouter une autre adresse de courrier<br>Adresse de courrier<br>Options avancées A<br>Configurer mon compte manuellement                                                                             |   |
| Ajouter une autre adresse de courrier          Adresse de courrier       Suivant         Options avancées *         ✓ Configurer mon compte manuellement                                             |   |
| Ajouter une autre adresse de courrier<br>Adresse de courrier<br>Options avancées A<br>Configurer mon compte manuellement                                                                             |   |
| Ajouter une autre adresse de courrier<br>Adresse de courrier Suivant<br>Options avancées A<br>Configurer mon compte manuellement<br>Configurer Outlook Mobile sur mon téléphone également<br>Terminé |   |

## 2. Paramètres de la messagerie Internet

### 2.1. Format des Mails

Les utilisateurs d'Outlook ont la possibilité d'envoyer un mail au format « **texte enrichi** » qui est un format propriétaire d'Outlook, et qu'il n'est <u>désormais plus possible d'utiliser</u> avec le nouveau serveur de messagerie Zimbra implémenté sur la plateforme ASPOne.fr en date du 6 juillet 2013 dernier.

La solution est donc de changer ce format et sélectionner « *Texte brut* » ou « *Texte HTML* ».

### • Outlook 2007 ou plus ancien :

Outils -> Options -> Format du courrier -> dans la section « Format des messages », positionner HTML dans la liste de sélection :

# aspone.fr

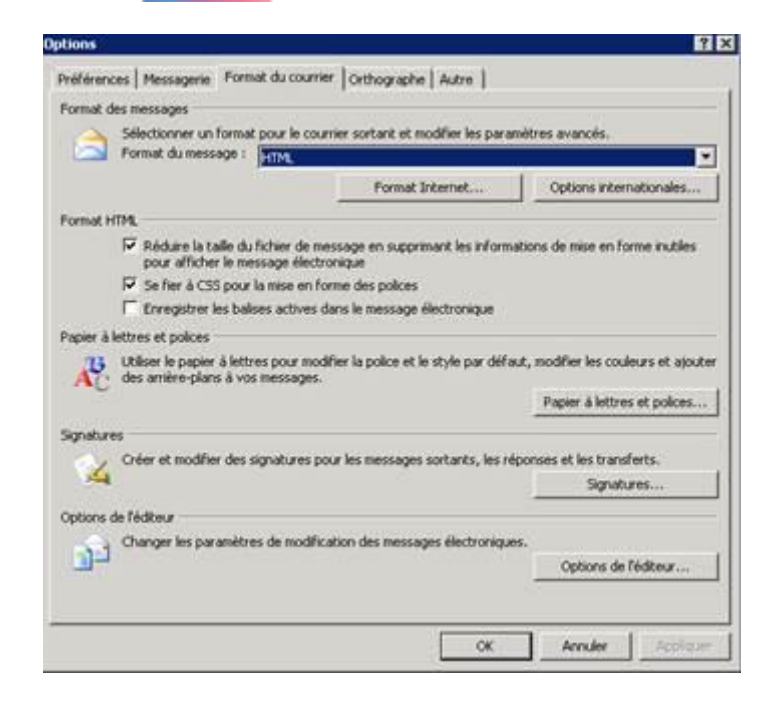

### • Outlook 2010 ou plus récent :

Fichier -> Options -> Courrier -> dans la section « Format du message », choisir « Convertir au format HTML » :

| énéral                     | Pour tous les messages envoyés, demander :                                                                                                    |  |
|----------------------------|----------------------------------------------------------------------------------------------------|--|
| oumer                      | Accusé de réception confirmant que le message a été remis au serveur de messagerie<br>du destinataire                                                                                           |  |
| N/014920                   | Confirmation de lecture indiquant que le destinataire a consulté le message                                                                                                    |  |
| alendrier                  | Pour tout message reçu qui contient une demande de confirmation de lecture :                                                                                                    |  |
| ontacts                    | Toujours envoyer une confirmation de lecture                                                                                                    |  |
|                            | Ne jamais envoyer de confirmation de lecture                                                                                                    |  |
| acries                     | Demander chaque fois si une confirmation de lecture doit être envoyée                                                                                                    |  |
| lotes et journal           | Iraiter automatiquement les demandes de réunion et les réponses aux demandes de<br>réunion et sondages                                                                                          |  |
| lecherche                  | Mettre à jour automatiquement l'élément envoyé d'origine avec les informations de confirmation                                                                                                  |  |
| anque                      | Mettre à jour les informations de suivi et supprimer ensuite les réponses ne contenant<br>pas de commentaires.                                                                                  |  |
| ptions avancées            | Après la mise à jour des<br>informations de suivi, déplacer la<br>Barcourir                                                                                                    |  |
| arrangeling to Duban       | confirmation vers :                                                                                                    |  |
| arre d'outils Accès rapide | Format de message                                                                                                    |  |
| ompléments                 | Utiliser des feuilles de style en cascade (CSS) pour l'aspect des messages<br>Béduire la taille du message en supprimant les informations de mise en forme inutiles<br>pour afficher le message |  |
|                            | Coder les pièces jointes au format UUENCODE lors de l'envoi de messages en texte brut                                                                                                    |  |
|                            | Retour automatique à la ligne après : 76                                                                                                    |  |
|                            | Supprimer les sauts de ligne superflus dans les messages en texte brut                                                                                                    |  |
|                            | Lors de l'envoi de messages au format RTF<br>aux destinataires Internet :                                                                                                    |  |
|                            | Autre                                                                                                    |  |
|                            | Afficher le bouton Options de collage lorsqu'un contenu est collé dans un message<br>Activer les formulaires de messagerie Microsoft InfoPath                                                   |  |
|                            | Ombrer les en-têtes des messages lors de la lecture                                                                                                    |  |
|                            | Ne pas développer automatiquement les conversations lorsque les messages sont<br>modifiés à partir du clavier                                                                                   |  |

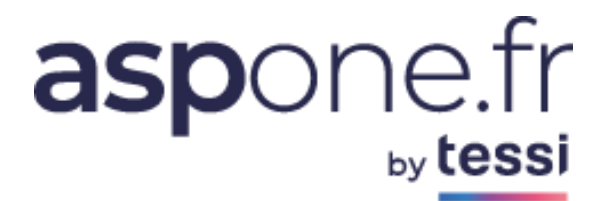

Pour les informations de port, le paramètre par défaut est de <u>**25**</u> pour le serveur <u>SMTP</u> et 110 pour le serveur POP3. Vous devez spécifier <u>pour le serveur POP3 le port</u> **995**.

Délais du serveur : ce paramètre permet de dimensionner le laps de temps au-delà duquel le service Outlook cessera de tenter de contacter votre serveur de messagerie s'il ne reçoit pas de réponse. Si votre serveur de messagerie semble lent, vous pouvez augmenter ce délai. Le paramètre par défaut est d'une (1) minute.

\* \* \*

La configuration est alors pratiquement terminée. Il ne reste plus qu'à cliquer sur OK, puis Suivant, et enfin Terminer.

## 2.2. Utilisateurs dont le FAI bloque le port 25

Pour lutter contre les spams, certains FAI – Fournisseur d'Accès Internet (comme Orange) ont mis en place une nouvelle politique de sécurisation pour utilisateurs de ses services, en fermant le port SMTP 25.

Cette mise en place se traduit pour les utilisateurs de messagerie par l'impossibilité d'envoyer des mails en mode sécurisé avec la configuration habituelle du compte de messagerie ASPOne.fr utilisée jusque-là et qui reste potentiellement valide pour tous les autres fournisseurs d'accès. Par contre, la réception des messages continue de fonctionner comme avant sans modification de configuration.

#### Dans tous les cas de figure nous vous conseillons de consulter votre prestataire informatique pour vous aider dans ces modifications et le cas échéant d'appeler votre conseiller chez votre FAI.

Dans l'onglet « Avancé » des propriétés de votre compte ASPOne.fr : .

Dans le champ « **Courrier sortant (SMTP)** », indiquez : **587** ou **465** (à la place de 25). Cliquez sur le bouton « **Appliquer** » et ensuite « OK ».

**Pour les autres clients de messagerie** (type Thunderbird), utilisez le protocole STARTTLS sur les ports 25 ou 587, SSL/TLS pour le 465.

# aspone.fr

| Configurez votre adresse électronique existante X                                                                          |        |                                              |                  |                                          | ×  |
|----------------------------------------------------------------------------------------------------|--------|----------------------------------------------|------------------|------------------------------------------|----|
| Configure                                                                                                    | ez v   | otre adresse (<br>illisez votre adresse élec | élect<br>ctroniq | tronique existante                       |    |
| Votre <u>n</u> om complet                                                                                                  | t:     | Mon Nom                                      |                  | 0                                        | D  |
| <u>A</u> dresse électroniq                                                                                                 | ue :   | utilisateur@aspone.fr                        | r                | (                                        | D  |
| <u>M</u> ot de passe :                                                                                                    |        | •••••                                        |                  | ¢.                                       | 5  |
| <ul> <li>Retenir le mot de passe</li> <li>Les paramètres suivants ont été trouvés en sondant le serveur indiqué</li> </ul> |        |                                              |                  |                                          |    |
| Protocole                                                                                                    | POD    | ENTRANT                                      | ~                | SORTANT                                  |    |
| Serveur :                                                                                                    | рор.   | aspone.fr                                    |                  | mail.aspone.fr                           | ~  |
| Port :                                                                                                    | 995    |                                              | •                | 587                                      | ~  |
| SSL :                                                                                                    | SSL/   | TLS                                          | ~                | STARTTLS                                 | ~  |
| Authentification:                                                                                                    | Mot    | de passe normal                              | ~                | Mot de passe normal                      | ~  |
| Identifiant :                                                                                                    | utilis | ateur@aspone.fr                              |                  | utilisateur@aspone.fr                    |    |
|                                                                                                    |        |                                              |                  | <u>C</u> onfiguration avance             | ée |
| Ann <u>u</u> ler                                                                                                    |        |                                              |                  | Re- <u>t</u> ester <b><u>T</u>ermine</b> | 5  |

### **IMPORTANT :**

En parallèle, nous vous invitons à vous rapprocher de votre technicien informatique ou de la société de services qui a procédé à l'installation de vos logiciels afin de vous assister en effectuant notamment la vérification suivante :

PARE-FEU (FIREWALL) : ouverture des ports 25, 465, 587 et 995 du pare-feu.

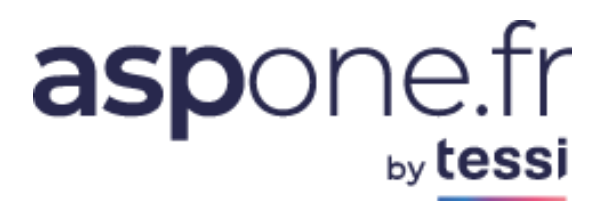

## 2.3. Internet Security Warning

Certains clients disposant d'une version d'Outlook 2007 non mise à jour depuis le 30 avril 2009.ou pour lesquelles le hotfix **968858** n'a pas été installé peuvent rencontrer ce problème :

| Interne | et Security Warning                                                                     |
|---------|-----------------------------------------------------------------------------------------|
|         | The server you are connected to is using a security certificate that cannot be verified |
|         | The target principal name is incorrect.                                                 |
|         | View Certificate                                                                        |
|         | Do you want to continue using this server?                                              |
|         | Yes No                                                                                  |

Ce problème est identifié auprès de Microsoft et est associé à un correctif disponible à l'adresse suivante : <u>http://support.microsoft.com/kb/968858</u>

Outlook 2007 ne vérifie pas les entrées de nom de Alternative sujet (SAN) pour un certificat lorsqu'il essaie de se connecter à un Microsoft Exchange Server qui utilise le certificat via un protocole Internet, tels que IMAP, POP ou SMTP. Par conséquent, lorsqu'Outlook essaie de se connecter à l'Exchange Server, le message d'erreur suivant s'affiche :

*Le serveur auquel vous êtes connecté utilise un certificat de sécurité qui ne peut pas être vérifié. Voulez-vous continuer à utiliser ce serveur ?* 

### Information sur la mise en place du correctif

#### Conditions préalables

Vous devez disposer de la suite Microsoft Office 2007 Service Pack 1 installé pour appliquer ce correctif logiciel.

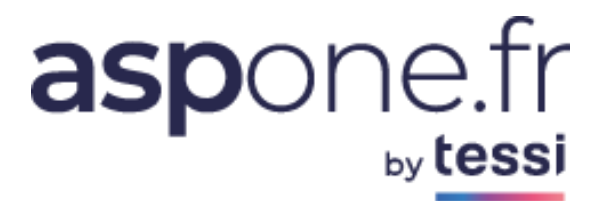

### **Annexe A : Assistance utilisateurs**

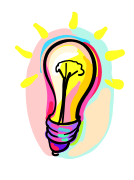

Si vous rencontrez des difficultés pour la configuration de votre messagerie, merci de prendre contact avec l'assistance technique ASPOne.fr :

Par téléphone **04 77 81 04 69** Par Email <u>hotmel@asp-one.fr</u>